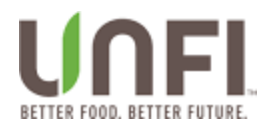

# **myUNFI** Supplier

# myUNFI Enrollment from Natural Portal

Effective Date: Last Revised On: 12 June 2023 Last Revised By: John Toner; IT Business Analyst Sr

UNFI Internal Purposes Only

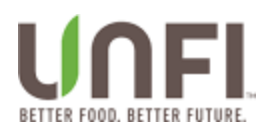

# Contents

| Purpose                                                      | 3  |
|--------------------------------------------------------------|----|
| Intended for                                                 | 3  |
| Natural Portal – Existing User                               | 4  |
| myUNFI Enrollment Startup                                    | 5  |
| myUNFI Enrollment – No Previously Existing SV Harbor Account | 8  |
| myUNFI Enrollment For User with Existing SV Harbor Account   | 13 |
| Authenticating to myUNFI                                     | 16 |
| Using myUNFI and Single Sign On for Natural Portal           | 18 |
| Clear Your Chrome Browser Cache                              | 23 |
| Clear Your Edge Browser Cache                                | 24 |
| Approvals                                                    | 25 |

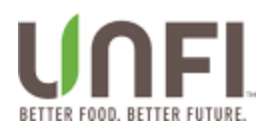

### Purpose

Describe the process whereby Natural Portal users...

- Enroll in myUNFI
- Login to myUNFI
- Utilize the myUNFI Supplier Dashboard
- Access Natural Portal via myUNFI

### **Intended for**

Natural Portal users that need to enroll in myUNFI.

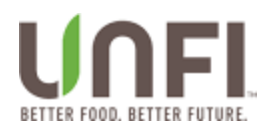

# Natural Portal – Existing User

### Jim Smith is a Natural Portal user. He is setup as a Supplier.

| Sı | upplier Portal 🗉                               | dit User                 |                     |              |                  | <i>,</i>          |
|----|------------------------------------------------|--------------------------|---------------------|--------------|------------------|-------------------|
| Er | mail *                                         | myUNFI Enrollment Status | First Name *        |              | Last Name *      |                   |
|    | Jim.Smith@abcde.com                            | false                    | Jim                 |              | Smith            |                   |
| Pł | hone Number                                    |                          | Mobile Number       |              | Fax Number       |                   |
|    | 401-722-9999                                   |                          | 401-333-1122        |              |                  |                   |
| Ad | ddress 1                                       |                          |                     | Address 2    |                  |                   |
|    | 109 Smith Street                               |                          |                     |              |                  |                   |
| Ci | ty                                             |                          | State/Province      | Postal Code  | Country          |                   |
|    | Providence                                     |                          | Rhode Island × *    | 02908        | United States    |                   |
| G  | ompany<br>Search for<br>Iobal Role<br>Supplier | × *                      | Supplier or Bro     | ker          |                  |                   |
|    | Company Relationships                          |                          |                     |              |                  | + Add Company     |
|    | Company                                        | Company Roles            | Contact Types       | [x] Default? | Broker Reporting |                   |
|    | STONYFIELD FARM 11280                          | Supplier Owner, Reporter | Accounts Receivable | 0            | ~                | xremove Export Pr |

Continue to major section called **MyUNFI Enrollment Startup**.

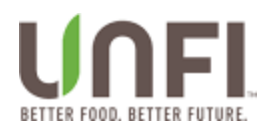

# myUNFI Enrollment Startup

It is time for Jim Smith to enroll in myUNFI.

Jim signs in to Natural Portal using the existing Natural Portal login page.

| Login to Natur<br>Portal using th<br>legacy login scre                              |
|-------------------------------------------------------------------------------------|
| Welcome Back<br>Your session has timed out. Please logingein.<br>Email/Username     |
| Jim.Smith@abcde.com                                                                 |
| Password                                                                            |
|                                                                                     |
| Forgot your password?                                                               |
| For additional help or access, contact your Supplier Manager<br>or Supplier Support |
| Not a UNFI Supplier yet? Click here to find out how to                              |
|                                                                                     |

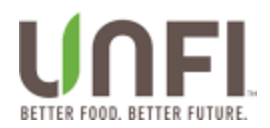

Upon logging in, Jim Smith is greeted with a prompt to enroll in myUNFI. Jim can choose to begin enrollment or defer enrollment to a later date. If Jim defers, he will be asked to enroll each day until he enrolls. After two weeks of deferrals, the **Ask Me Later** button will no longer appear, and Jim will be forced to begin the enrollment process.

#### Jim Smith clicks the **Begin Enrollment** button.

| ClearVue        | STONYFIELD FARM                                                                                                    |                |
|-----------------|----------------------------------------------------------------------------------------------------|----------------|
|                 | MyUNFI Supplier Portal                                                                                                    |                |
|                 | myUNFI.                                                                                                    |                |
|                 | myUNFI Supplier is available for you                                                                                                    |                |
| s Price Changes | Please create your account by enrolling in our new digital platform, myUNFI. In myUNFI,<br>you will be able to access all of your UNFI applications, tools and resources that you use<br>every day. |                |
|                 | Once enrollment is complete, you will access all of your tools through myUNFI Supplier.                                                                                                    | Date Submitted |
| LD FARM         | Ask Me Later Begin Enrollment                                                                                                    |                |
| LD FARM         |                                                                                                    |                |
| LD FARM         | 90 1                                                                                                    |                |

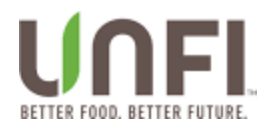

Jim Smith reaches Step 1 of the myUNFI Enrollment process.

If Jim has an existing "Supplier" SV Harbor or myUNFI user id, he should click Yes. Otherwise, Jim should click No.

Note: There is a difference between having a "Supplier" SV Harbor account vs "Customer" SV Harbor account. If Jim has a "Customer" SV Harbor account only or no SV Harbor account at all, he should click the **No** radio button.

| my <b>UNFI</b> .                                                                                                    |  |  |  |  |
|----------------------------------------------------------------------------------------------------|--|--|--|--|
| Create your new myUNFI account<br>This will replace your current account. With this new<br>account, you will still be able to access all the tools you<br>use every day.                                                                                      |  |  |  |  |
| 1     2     3     4       SVHarbor     Supplier     User Info     myUNFI       Portal                                                                                                    |  |  |  |  |
| All fields required<br>Do you have an existing <b>Supplier</b> SVHarbor account that<br>you use to access Conventional Supplier tools?<br>Please do <b>not</b> enter Customer SVHarbor credentials.<br>If you are an UNFI associate, select yes.<br>No<br>Yes |  |  |  |  |
| Step 1 Complete                                                                                                    |  |  |  |  |

Continue to major section called MyUNFI Enrollment – No Previously Existing SV Harbor Account.

UNFI Internal Purposes Only

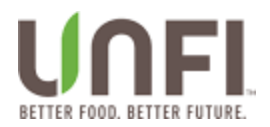

### myUNFI Enrollment – No Previously Existing SV Harbor Account

For Step 1 (SV Harbor), let us assume that Jim Smith does not have an existing "Supplier" SVHarbor account. Jim clicks the **No** radio button followed by **Step 1 Complete**.

Note 1: If Jim has a previously existing "Supplier" SV Harbor account, he should continue to major section called **MyUNFI Enrollment For User with Existing SV Harbor Account.** 

Note 2: There is a difference between having a "Supplier" SV Harbor account vs "Customer" SV Harbor account. If Jim has a "Customer" SV Harbor account only or no SV Harbor account at all, he should click the **No** radio button followed by **Step 1 Complete**.

|                                                                                                    | my UNFI.                                                                                                    |                                           |
|----------------------------------------------------------------------------------------------------|----------------------------------------------------------------------------------------------------|-------------------------------------------|
| Create your<br>This will replace<br>account, you wi<br>use every day.                                               | r new myUNFI acco<br>e your current account. With<br>Il still be able to access all t                                                             | <b>unt</b><br>n this new<br>the tools you |
| 1                                                                                                    | (2) (3) (<br>Supplier User Info<br>Portal                                                                                                    | (4)<br>myUNFI                             |
| All fields required<br>Do you have an<br>you use to acce<br>Please do <b>not</b> e<br>If you are an UN<br>No<br>Yes | existing <b>Supplier</b> SVHarbor<br>ess Conventional Supplier to<br>inter Customer SVHarbor cri<br>IFI associate, select yes.<br>Click No or Yes | account that<br>ools?<br>edentials.       |
|                                                                                                    | Step 1 Complete                                                                                                    |                                           |

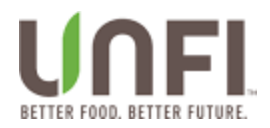

Control flows to Step 2 (Supplier Portal) where Jim enters his existing Natural Portal user id and password. Jim clicks **Step 2 Complete**.

| my UTIFI.                                                                                                    |                                           |
|----------------------------------------------------------------------------------------------------|-------------------------------------------|
| Create your new myUNFI account<br>This will replace your current account. With this new<br>account, you will still be able to access all the tools you<br>use every day. |                                           |
| SVHarbor Supplier User Info myUNFI<br>Portal                                                                                                    | Enter<br>Natural<br>Portal<br>Credentials |
| Current Natural Supplier Portal Username                                                                                                    |                                           |
| Jim.Smith@abcde.com                                                                                                    |                                           |
| Current Natural Supplier Portal Password                                                                                                    |                                           |
| ⊚ ⊗                                                                                                    |                                           |
| Forgot password? Use <u>Supplier Portal</u> to recover                                                                                                    |                                           |
| Back Step 2 Complete                                                                                                    | Click Step 2<br>Complete                  |

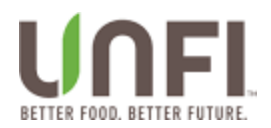

Control flows to Step 3 (User Setup). Jim Smith's user information from Natural Portal is displayed. Please enter any missing user attributes and click **Step 3 Complete**.

| myUNFI Enrollment                                     | Country                                  |
|-------------------------------------------------------|------------------------------------------|
| my UNFI.                                              |                                          |
| Create your new myUNFI account                        | Address                                  |
| This will replace your current account. With this new | 109 Smith Street                         |
| the every day.                                        | May estimation (NGR/5, 5, 7, V/6, 7, 37) |
|                                                       | City                                     |
| o—o—o—o                                               | Providence                               |
| SVHerbor Supplier User Info myUSPI<br>Partal          | May not comain (%)SCC 5.7, VSC (5.9)     |
|                                                       | Date                                     |
| All fields required urbox marked optional. Clear all  |                                          |
| First Name                                            | To find design 0                         |
|                                                       | 2.p Lode (optional)                      |
| Jin O                                                 | 02908                                    |
| Ray not contain (MCGCK TUT) VOR (§ 3/3 4/58           | May extinue (NCR/2) 7/7 (V(R) 7/2)       |
| iddle Initial (optionel)                              | Phane Number                             |
|                                                       | (401) 722-9999 (                         |
| May not contain 19/30/01/07/07/07/07/3/3              | <ul> <li>10 digits minimum</li> </ul>    |
| Last Name                                             | Extension number optional                |
| Smith O                                               | Enal                                     |
| May not contain (%/30% %/%/90% 3/3 5/5)               |                                          |
| Title (optione)                                       | Max and another (Makes 5.5, 2004) 201    |
|                                                       |                                          |
| May not mariale (%02/2) (17/20/2) (27)                | Back Step 3 Complete                     |
| anity.                                                |                                          |

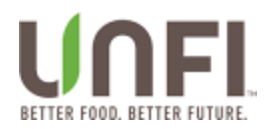

Control flows to Step 4 (myUNFI). Jim creates new a user id and password for myUNFI. Jim clicks **Step 4 Complete**.

| my <b>UNFI</b>                                                                                                    |                            |
|----------------------------------------------------------------------------------------------------|----------------------------|
| Create your new myUNFI account<br>This will replace your current account. With this new<br>account, you will still be able to access all the tools you<br>use every day.                                                                                                    |                            |
| SVHarbor Supplier User Info myUNFI<br>Portal                                                                                                    |                            |
| myUNFI Login ID                                                                                                    | New multivel               |
| <ul> <li>Must be between 6 and 30 characters in length</li> <li>Must start with a letter</li> <li>May not contain spaces</li> <li>Can only contain letters, numbers, hyphens(-), underscore(_), period(.), or ((3))</li> </ul>                                                                                                    |                            |
| © ©                                                                                                    | New myUNFI<br>Password     |
| <ul> <li>10 characters minimum</li> <li>Must contain atleast 3 out of these 4 - 1 lowercase letter, 1<br/>uppercase letter, 1 number, 1 special (non-alphanumeric)<br/>character</li> <li>Password may not match your User Id</li> <li>May not match your existing user profile attributes</li> <li>Avoid common words</li> </ul> |                            |
| Confirm myUNFI Password                                                                                                    |                            |
| ·····                                                                                                    | Reenter myUNFI<br>Password |
| Back Step 4 Complete                                                                                                    | Click Step 4<br>Complete   |

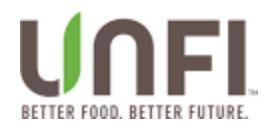

Jim Smith is successfully enrolled in myUNFI and is presented with the option to click **Continue to myUNFI**.

# myUNFI Enrollment

| my <b>UNFI</b>                                                                                                    |                           |
|----------------------------------------------------------------------------------------------------|---------------------------|
| Create your new myUNFI account<br>This will replace your current account. With this new<br>account, you will still be able to access all the tools you<br>use every day. |                           |
| SVHarbor Supplier User Info myUNFI<br>Portal                                                                                                    | Success!                  |
| Vour myUNFI enrollment is complete<br>JimSmithMyUNFI@abcde.com,<br>Your myUNFI credentials are complete and can now<br>be used to log in to myUNFI.                      |                           |
| Continue to myUNFI                                                                                                    | Click to access<br>myUNFI |

If you have successfully completed this section, continue to major section called **Authenticating to myUNFI**.

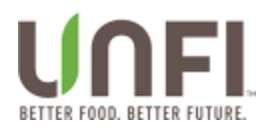

### myUNFI Enrollment For User with Existing SV Harbor Account

In this **Step 1** (SVHarbor) scenario, Jim Smith has a previously created "Supplier" SVHarbor user name and password because of past "Supplier" SVHarbor work. Jim clicks the **Yes** radio button, enters his "Supplier" SV Harbor user name/password, and clicks **Step 1 Complete**.

Note: There is a difference between having a "Supplier" SV Harbor account vs "Customer" SV Harbor account. Do not enter "Customer" SVHarbor account credentials where it calls for "Supplier" SVHarbor account credentials.

| Create your ourrent account. With this new account, you will still be able to access all the tools you access you will still be able to access all the tools you access you will still be able to access all the tools you access you will still be able to access all the tools you access you will still be able to access all the tools you will still be able to access all the tools you will still be able to access all the tools you will still be able to access all the tools you will still be able to access all the tools you will still be able to access all the tools you will still be able to access all the tools you will still be able to access you will not access and the tools you will be able to access the supplier style or access the tools.   A ledda required   A to use an outer Customer SVHarbor credentials.   It you are an UNFI associate, select yes.   It will be able to log in to myUNFI with these Supplier SVHarbor account.   It will be able to log in to myUNFI with these Supplier SVHarbor (myUNFI @abcde.com)   It will be able to log in to myUNFI with these Supplier SVHarbor (myUNFI @abcde.com)   It will be able to log in to myUNFI with these Supplier SVHarbor (myUNFI @abcde.com)   It will be able to log in to myUNFI with these Supplier SVHarbor (myUNFI @abcde.com)   It will be able to log in to myUNFI with these Supplier SVHarbor (myUNFI @abcde.com)   It will be able to log in to myUNFI with these Supplier SVHarbor (myUNFI @abcde.com)   It will be able to log in to myUNFI with these Supplier SVHarbor (myUNFI @abcde.com)   It will be able to log in to myUNFI Password?   It will be able to log in to myUNFI with these Supplier SVHarbor (myUNFI @abcde.com)   It will be able to log in to myUNFI with these Supplier SVHarbor (myUNFI @abcde.com)                                                                                                    |
|----------------------------------------------------------------------------------------------------|
| <complex-block>  Image: strain strain stra</complex-block>                                                                    |
| Al fields required<br>Do you have an existing Supplier SVHarbor account that<br>guest to access Conventional Supplier tools?<br>These do not enter Customer SVHarbor credentials.<br>The to access Conventional Supplier tools?<br>The to access Conventional Supplier tools?<br>The to access Conventional Supplier tools?<br>The to access Conventional Supplier tools?<br>The to access Conventional Supplier tools?<br>The to access Conventional Supplier tools?<br>The to access Conventional Supplier tools?<br>The total access Conventional Supplier tools?<br>The total acce |
| Please do not enter Customer SVHarbor credentials.   If you are an UNFI associate, select yes.   No   Yes   Yes   Ves, I have a Supplier SVHarbor<br>account.   For the bable to log in to myUNFI with these Supplier<br>SVHarbor credentials. Supplier SVHarbor/myUNFI Username JimSmithMyUNFI@abcde.com Supplier SVHarbor/myUNFI Password Supplier SVHarbor/myUNFI Password Prost Password? Please contact your company<br>dministrator or the Helpdesk at 1-689-767-4227, Option 5.<br>It you require further assistance, please contact;<br>MerhandisingServices@unfi.com Step 1 Complete Citck Step 1 Complete                                                                                                    |
| Yes       Yes         Yes       Supplier SVHarbor         Supplier SVHarbor/myUNFI Username       ImSmithMyUNFI@abcde.com         JimSmithMyUNFI@abcde.com       ImSmithMyUNFI@abcde.com         Supplier SVHarbor/myUNFI Password       ImSmithMyUNFI@abcde.com         Forgot Password? Please contact your company<br>administrator or the Helpdesk at 1-898-767-4227. Option 5.<br>If you require further assistance, please contact         MerchandisingServices@unfi.com       Click Step 1 Complete                                                                                                    |
| You'll be able to log in to myUNFI with these Supplier   Supplier SVHarbor/myUNFI Username   JimSmithMyUNFI@abcde.com   Supplier SVHarbor/myUNFI Password   Composed Supplier SVHarbor/myUNFI Password   Porgot Password? Please contact your company<br>administrator or the Helpdesk at 1-899-767-4227, Option 5.<br>If you require further assistance, please contact<br>MerchandisingServices@unfi.com   Step 1 Complete                                                                                                    |
| Supplier SVHarbor/myUNFI Username<br>Jim SmithMyUNFI@abcde.com<br>Supplier SVHarbor/myUNFI Password<br>Forgot Password? Please contact your company<br>administrator or the Helpdesk at 1-989-767-4227, Option 5.<br>If you require further assistance, please contact<br>MerchandisingServices@unfi.com<br>Step 1 Complete                                                                                                    |
| Supplier SVHarbor/myUNFI Password<br>Credentuals<br>Supplier SVHarbor/myUNFI Password<br>© ©<br>Forgot Password? Please contact your company<br>administrator or the Helpdesk at 1:898-767-4227, Option 5.<br>If you require further assistance, please contact<br>MerchandisingServices@unfi.com<br>Step 1 Complete<br>Click Step 1 Complete                                                                                                    |
| O     O     O     O     Forgot Password? Please contact your company<br>administrator or the Helpdesk at 1-898-767-4227, Option 5.<br>If you require further assistance, please contact<br>MerchandisingServices@unfi.com     Click Step 1 Complete                                                                                                    |
| Forgot Password? Please contact your company<br>administrator or the Helpdesk at 1-898-767-4227, Option 5.<br>If you require further assistance, please contact<br><u>MerchandisingServices@unfi.com</u><br>Step 1 Complete<br>Click Step 1 Complete                                                                                                    |
| MerchandisingServices@unfi.com Step 1 Complete Click Step 1 Complete                                                                                                    |
| Step 1 Complete Click Step 1 Complete                                                                                                    |
|                                                                                                    |

UNFI Internal Purposes Only

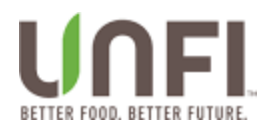

Control flows to Step 2 (Supplier Portal) where Jim enters his Natural Portal user id and password. Jim clicks **Step 2 Complete**.

| myUNFI Enrollment                                                                                                    |                          |
|----------------------------------------------------------------------------------------------------|--------------------------|
| my <b>UNFI</b>                                                                                                    |                          |
| Create your new myUNFI account<br>This will replace your current account. With this new<br>account, you will still be able to access all the tools you<br>use every day. |                          |
| SVHarbor Supplier Portal myUNFI                                                                                                    | Enter Natural            |
| Current Natural Supplier Portal Username Jim.Smith@abcde.com                                                                                                    | Credentials              |
| Current Natural Supplier Portal Password                                                                                                    |                          |
| ••••••                                                                                                    |                          |
| Forgot password? Use <u>Supplier Portal</u> to recover                                                                                                    | 4                        |
| Back Step 2 Complete                                                                                                    | Click Step 2<br>Complete |

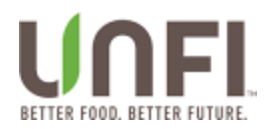

Control flows to Step 3 (myUNFI). Jim Smith's Natural Portal id is now linked to his SVHarbor ID. Jim is successfully enrolled in myUNFI and may click the **Continue to myUNFI** button.

| myoinFi Enrolimen                                                                                                    | t                         |
|----------------------------------------------------------------------------------------------------|---------------------------|
| my UNFL                                                                                                    |                           |
| Create your new myUNFI account<br>This will replace your current account. With this new<br>account, you will still be able to access all the tools<br>use every day. | v<br>you                  |
| SVHarbor Supplier Portal myUNF                                                                                                    | FI Success!               |
| Your myUNFI enrollment is complete                                                                                                    |                           |
| JimSmithMyUNFI@abcde.com,<br>Your myUNFI credentials are complete and can no<br>be used to log in to myUNFI.                                                         | ow                        |
| Continue to myUNFI                                                                                                    | Click to access<br>myUNFI |

Continue to major section called <u>Authenticating to myUNFI</u>.

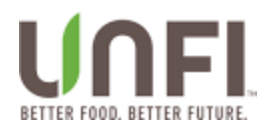

### Authenticating to myUNFI

Jim Smith enters his newly created myUNFI user id and clicks Log in to myUNFI.

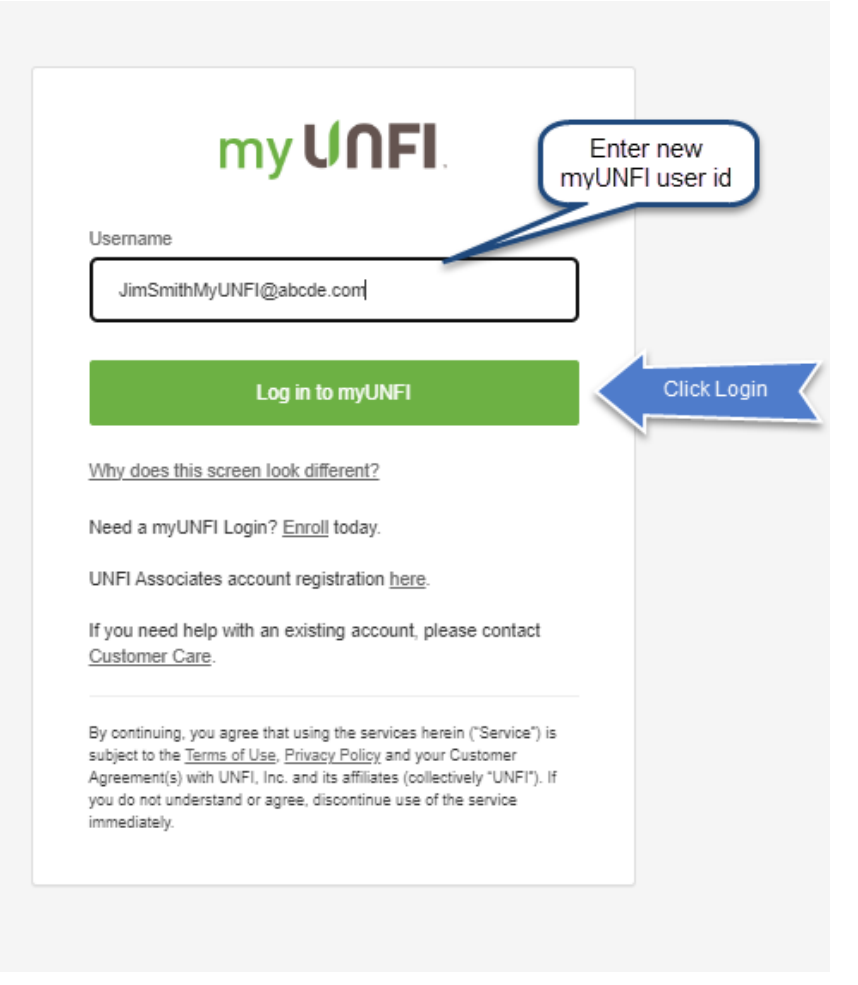

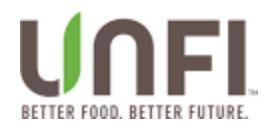

### Jim Smith enters his newly created myUNFI password and clicks Log in to myUNFI.

| my UNFI.                                                                    |             |
|-----------------------------------------------------------------------------|-------------|
| Sign in with your username                                                  |             |
| Username                                                                    | Enter       |
| JimSmithMyUNFI@abcde.com                                                    | Password    |
| Password                                                                    |             |
|                                                                             | 0           |
| Forgot your password?                                                       |             |
| Log in to myUNFI                                                            | Click Logir |
| Need a myUNFI Login? <u>Enroll</u> today.                                   |             |
| If you need help with an existing account, please contact<br>Customer Care. | t           |
|                                                                             |             |

Continue to major section called Using myUNFI and Single Sign On for Natural Portal.

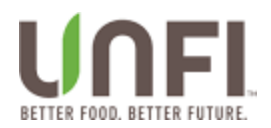

# Using myUNFI and Single Sign On for Natural Portal

| Iim Smith lands on the myUNFI Supplier<br>myUNFI Tools ~ Resources ~                                                                                                    | Dashboard. Explore!                                                                                                    | ⑦ J Jim Smith ~                                                                                                    |
|----------------------------------------------------------------------------------------------------|----------------------------------------------------------------------------------------------------|----------------------------------------------------------------------------------------------------|
| Hello, Jim.<br>Welcome to the new myUNFI Dashboard!<br>As a first big step in consolidating your tools and resources, we've or<br>page as a single location to access everything you need to do your jo<br>This page will continue to be updated, bringing you the content you n<br>and easier. | eated this<br>b today.<br>Add a favorite<br>application                                                                                                    |                                                                                                    |
| Favorite Tools A                                                                                                    | The second second se | Supplier Reporting A                                                                                                  |
| Training Resources A<br>myUNFI Sup                                                                                                    | plier Portal (Natural) SVHarbor (Conventional)                                                                                                    | SUPPLIER SUPPORT<br>- We're here to help<br>Be sure to check out our <u>FAQ</u> page for answers to common questions. |

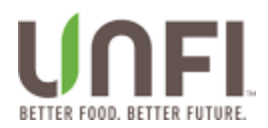

Now that Jim Smith is enrolled in myUNFI, his access to Natural Portal happens via myUNFI. Click the Tools dropdown.

| Н        | lello, Jim. Click Tools                                                                                                    |     |
|----------|----------------------------------------------------------------------------------------------------|-----|
| N        | elcome to the new myUNFI Dashboard!                                                                                                    |     |
| As<br>pa | s a first big step in consolidating your tools and resources, we've created this<br>age as a single location to access everything you need to do your job today. | i - |
| Th       | nis page will continue to be updated, bringing you the content you need faste                                                                                    | r   |

Under "Tools", Jim clicks "Natural Portal".

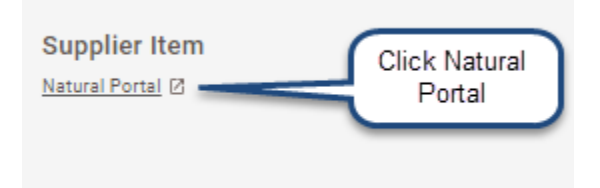

Jim Smith is brought directly to the Natural Portal in a new browser tab. Since Jim has already signed in to myUNFI, he does not need to login using the Natural Portal login page. Jim may continue to work in the Natural Portal.

| =                | Supplie  | r Port  | al H      | ome C       | learVue       | STONY      | FIELD FARM | 16 18 2  | 1    | Du coloctino To    | ala - Natural Darta   | I feering and INIT | >   | ↓ Jim Smith ~ |
|------------------|----------|---------|-----------|-------------|---------------|------------|------------|----------|------|--------------------|-----------------------|--------------------|-----|---------------|
| 🖶 Home           |          |         |           |             |               |            |            | _        | 5    | Jim has automa     | atically signed in to | Natural Portal     | ' [ |               |
| \delta Suppliers | Supplier | ✓ Se    | earch for |             |               |            |            |          |      | without authention | cating from the leg   | acy login page     | J   | ٩             |
| Products         | _        |         |           |             |               |            |            |          |      |                    |                       |                    |     |               |
| Promotions       | Inbox    | New Pro | ducts Pa  | ack Changes | Price Changes | Promotions | Purchasing | View All |      |                    |                       |                    |     | Export Inbox  |
| Supplier Changes |          |         |           |             |               |            |            |          |      |                    |                       |                    | •   |               |
| 💭 Purchasing     | 1        | Ind     | ID        | Supplier    |               | SM#        | Brand      | # Items  | Prom | o Month 👻          | Date Submitted        | Status             |     | Assigned to 👻 |
| Appointments     |          | CV      | 4188      | STONYFIELD  | FARM          | 90         |            | 1        |      |                    |                       | Draft              | î.  |               |
| D Deserte        |          |         |           |             |               |            |            |          |      |                    |                       |                    | -   |               |

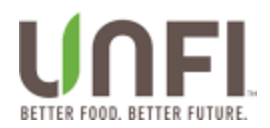

#### To disconnect, Jim should click the "Log Out" button for Natural Portal.

|                  | Suppl   | ier Por    | tal        | Home C       | learVue       | STONY      | FIELD FARM | 112      |               |                |            |                      | 4              | Jim Smith 🗸    |
|------------------|---------|------------|------------|--------------|---------------|------------|------------|----------|---------------|----------------|------------|----------------------|----------------|----------------|
| # Home           |         |            |            |              |               |            |            |          |               |                | Click Logo | ut to exit<br>Portal |                | My Account     |
| 🚴 Suppliers      | Supplie | r <b>v</b> | Search for |              |               |            |            |          |               |                | Indiaran   | ontai                |                | Log out        |
| Products         |         |            |            |              |               |            |            |          |               |                |            |                      |                | La con         |
| Promotions       | Inbox   | New F      | roducts    | Pack Changes | Price Changes | Promotions | Purchasing | View All |               |                |            |                      | T Simple Steps | V Export Inbox |
| Supplier Changes |         |            |            |              |               |            |            |          |               |                |            | •                    |                |                |
| Purchasing       | -       | Ind        | ID         | Supplier     |               | SM#        | Brand      | # Items  | Promo Month 👻 | Date Submitted | Status     |                      | Assigned to    | •              |
| Appointments     |         | cv         | 4188       | STONYFIELD   | FARM          | 90         |            | 1        |               |                | Draft      |                      |                |                |
|                  |         |            |            |              |               |            |            |          |               |                |            |                      |                |                |

In the newly created browser tab, control is returned to the myUNFI Supplier Dashboard. To disconnect from myUNFI, click "Log Out" using the dropdown menu found under Jim Smith's name in the upper right section of the screen.

**Note**: Multiple myUNFI tabs may exist after logging out from the Natural Portal. It is ok to logout of these or click the X in the upper right of the browser tab.

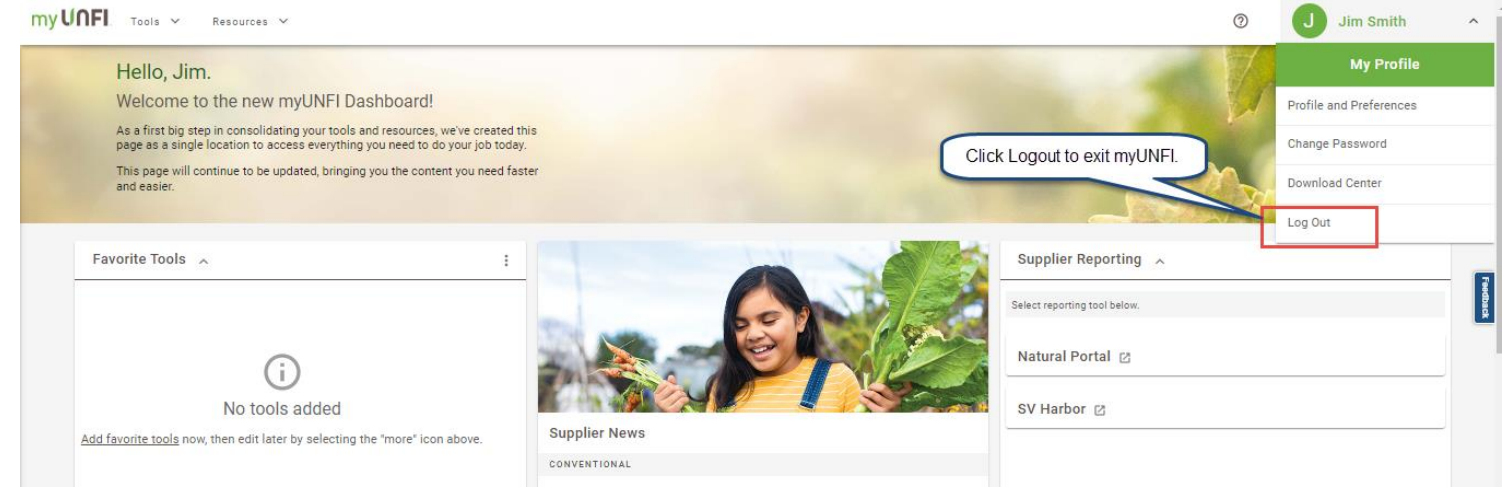

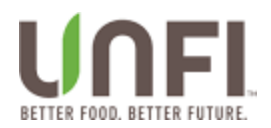

Warning: It is possible that some users will experience an issue the first time logging out of Natural Portal while using Single Sign On. Some users will be directed to the Natural Portal

legacy Login page. If this happens to you, it will only be the first time after myUNFI Enrollment. This will not happen to everyone. In this scenario, do not attempt to login using this

page. It will not work. Click the X to exit the browser tab.

| We                                |                                                                                    |
|-----------------------------------|------------------------------------------------------------------------------------|
| Wel                               |                                                                                    |
| Email                             | Come Back                                                                          |
| Building better<br>relationships. | iord<br>t your password?                                                           |
| For ad<br>or Sup                  | Log in<br>ditional help or access, contact your Supplier Manager<br>uplier Support |
| See now. becom                    | e one.<br>Supplier Portal v4.19.9                                                  |

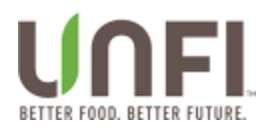

Warning: If you receive the Enrollment prompt shown below while connecting from myUNFI, disconnect from myUNFI and clear your browser cache.

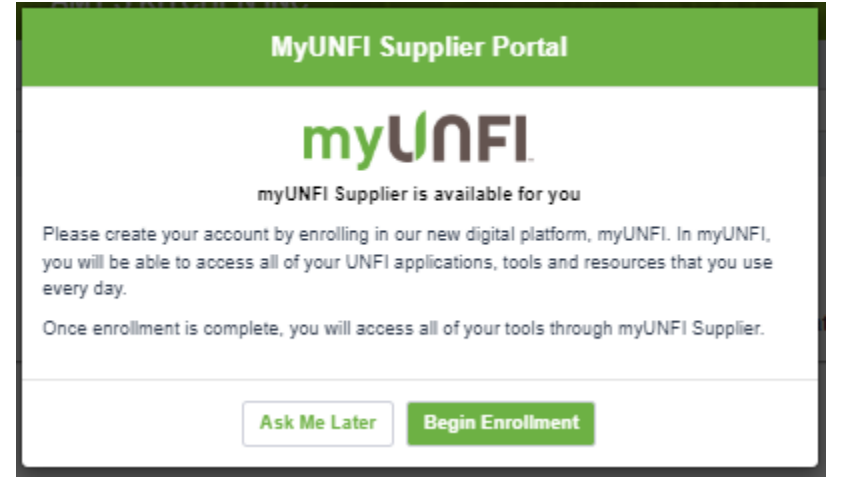

If using the Google Chrome browser, continue to <u>Clear Your Chrome Browser Cache</u>. If using Microsoft Edge browser, continue to <u>Clear Your Edge Browser Cache</u>.

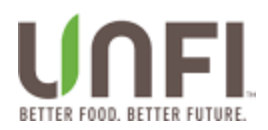

### **Clear Your Chrome Browser Cache**

From the Chrome browser, click the CTRL-SHIFT-DELETE keys at the same time.

The **Clear browsing data** window appears.

Click the **Clear data** button.

When the **Clear browsing data** window disappears, the cache is cleared.

Exit Chrome and start a new Chrome browser session.

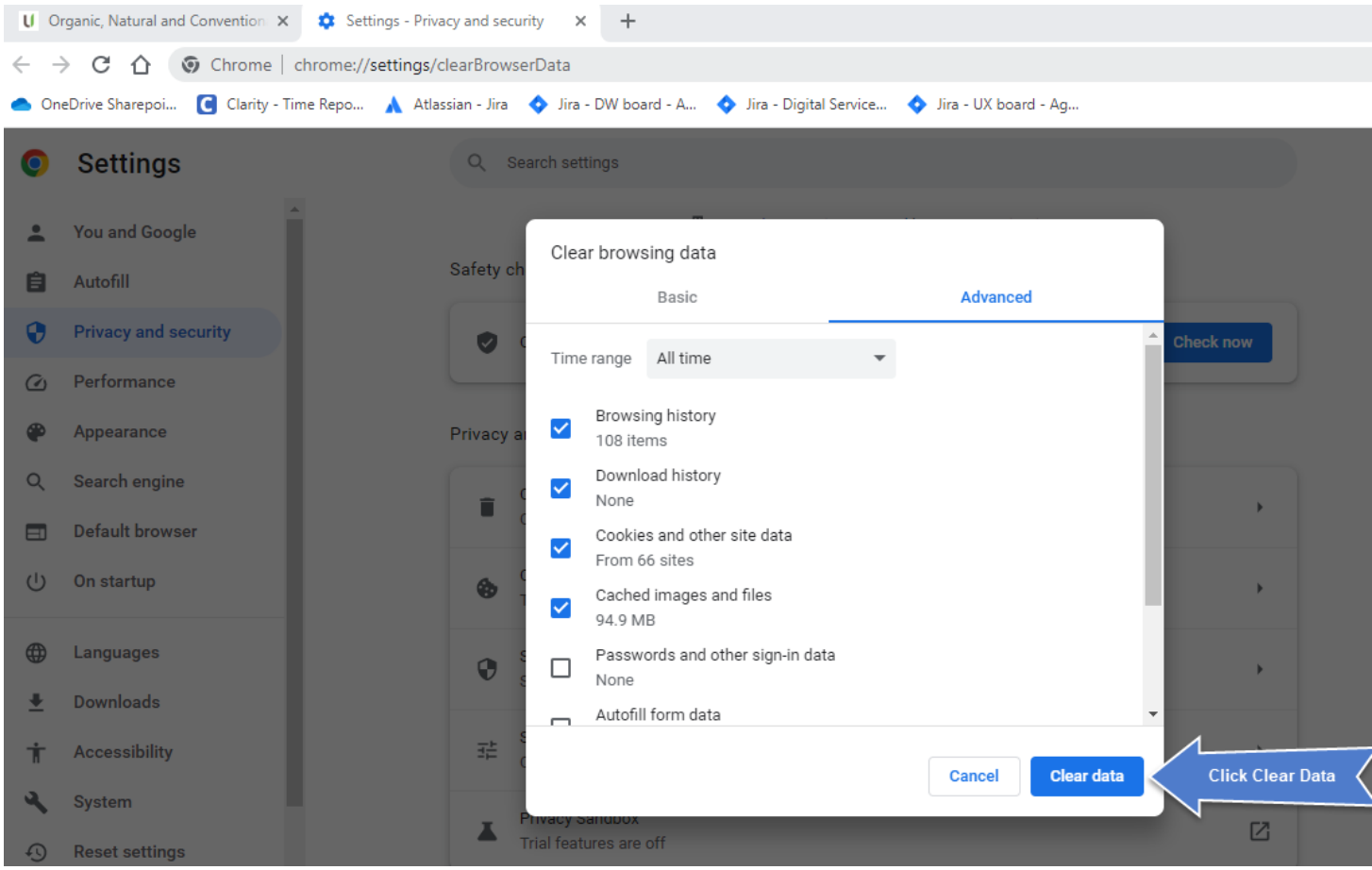

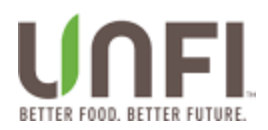

### **Clear Your Edge Browser Cache**

From the Microsoft Edge browser, click the CTRL-SHIFT-DELETE keys at the same time.

The **Clear browsing data** window appears.

Click the **Clear now** button.

When the **Clear browsing data** window disappears, the cache is cleared.

Exit Microsoft Edge and start a new Edge browser session.

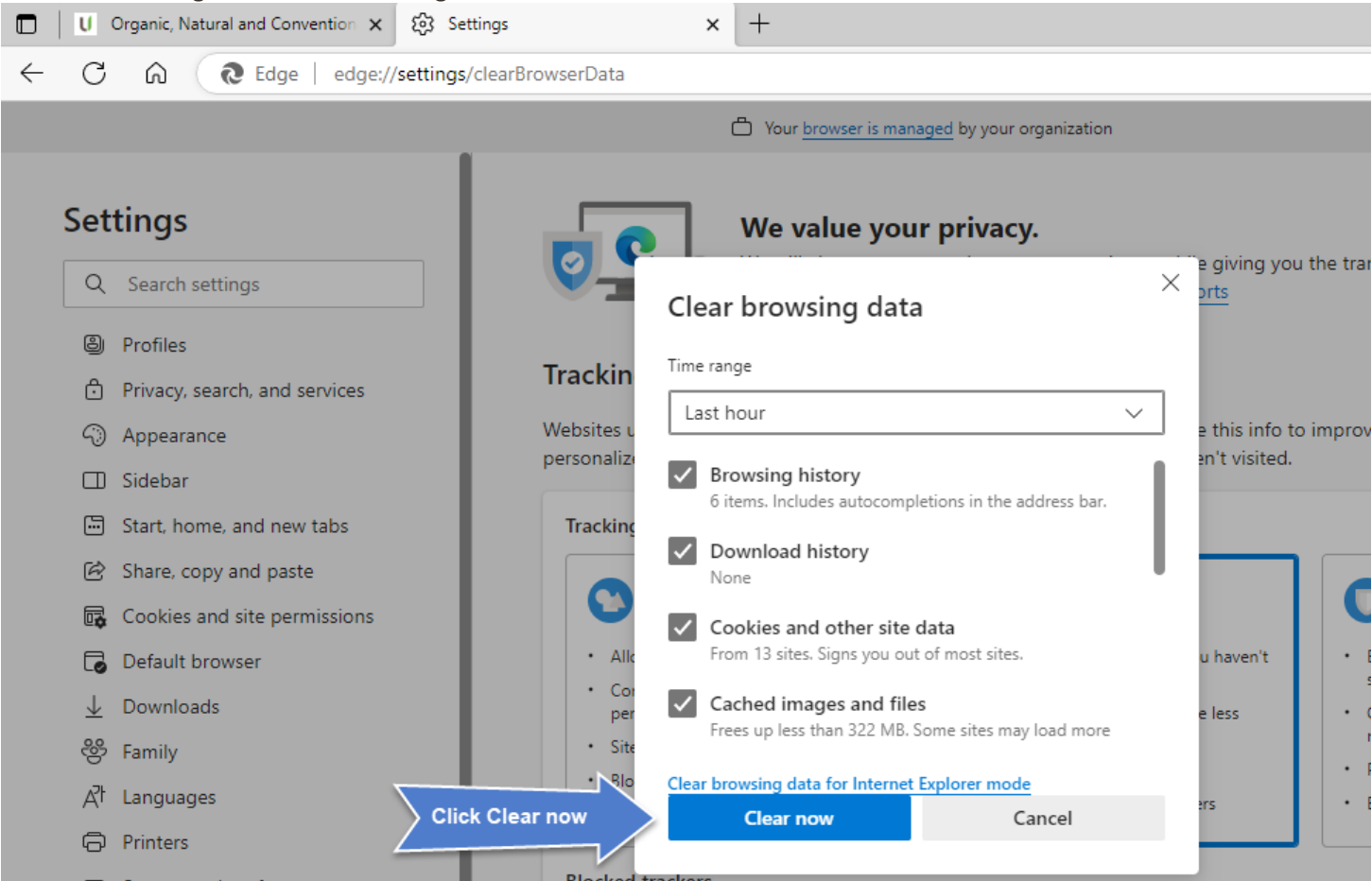

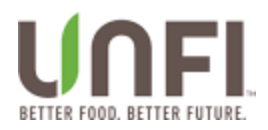

# Approvals

| Name            | Role             | Signature | Date |
|-----------------|------------------|-----------|------|
|                 | Business Sponsor |           |      |
|                 | Business Owner   |           |      |
|                 | IT Stakeholder   |           |      |
| Victor Ferreira | IT Owner         |           |      |
| Maria Tracy     | Product Owner    |           |      |
|                 | Project Manager  |           |      |
|                 |                  |           |      |